Powered by EDUCOM

詳細

○ 学校情報配信アプリ利用説明書に記載のQRコードを読み取り、Home&Schoolのアプリをダウンロード

| <ul> <li>▼ Today</li> <li>● Coday</li> <li>● Coday<th>عدو (عدو (عدو (عدو (عدو (عدو (عدو (عدو (</th><th>Abort Cath Home &amp; School A         But and the school explanation         Important and the school explanation         Important and the school explanation</th><th>ようこそ C4th Home &amp; School ヘ<br/>Erata Arabitation Called A School を利用する<br/>の かめて C4th Home &amp; School を利用する<br/>の かめて C4th Home &amp; School を利用する<br/>の かかる<br/>たまな たかめるな<br/>たたいなたかるな<br/>の<br/>の<br/>たたいなたかるな<br/>の<br/>の<br/>たたいたい<br/>たたいたい<br/>たたい<br/>たたいたい<br/>たたい<br/>たたいたい<br/>たたい<br/>たたい</th></li></ul> | عدو (عدو (عدو (عدو (عدو (عدو (عدو (عدو (                                                                                                    | Abort Cath Home & School A         But and the school explanation         Important and the school explanation         Important and the school explanation                                                                                                    | ようこそ C4th Home & School ヘ<br>Erata Arabitation Called A School を利用する<br>の かめて C4th Home & School を利用する<br>の かめて C4th Home & School を利用する<br>の かかる<br>たまな たかめるな<br>たたいなたかるな<br>の<br>の<br>たたいなたかるな<br>の<br>の<br>たたいたい<br>たたいたい<br>たたい<br>たたいたい<br>たたい<br>たたいたい<br>たたい<br>たたい |
|----------------------------------------------------------------------------------------------------|----------------------------------------------------------------------------------------------------|----------------------------------------------------------------------------------------------------|----------------------------------------------------------------------------------------------------|
| ①   入手」または「イン<br>ストール」をタップし、<br>アプリをダウンロード                                                                                                    | ② 許可」をタップ<br>表示されない場合は③<br>へ                                                                                                    | ③「QR コード読取」を<br>タップ                                                                                                    | ④「OK」または「許可」<br>をタップ                                                                                                    |
| <text><text><text><text><text><text><text><text><text><text><text><text><text></text></text></text></text></text></text></text></text></text></text></text></text></text>                                                                                                    | ようこそ C4th Home & School へ<br>ADUCKENT<br>CRコードを除かすることができます。<br>のRコード勝敗<br>たは、は下から国球入けてください。<br>FVE<br>FVE<br>FVE<br>FVE<br>FVE<br>W<br>C<br>TVE<br>C<br>TVE<br>TVE<br>TVE<br>TVE<br>TVE<br>TVE<br>TVE<br>TVE<br>TVE<br>TVE | ようこそ C4th Home & School ヘ<br>スカロマとおい<br>RCコードを読みになるとな、学校ID・子どもアカウ<br>のRコード原版<br>たは、以下から歴魂入力してください、<br>子位の力からト<br>子どもアカウント<br>子ども安静杯を選択してくださ<br>文ペ                                                                                                    | ようこそ C4th Home & School ヘ<br>AJUCA C4U<br>RCD-FKを読みなることで、学校ID・子どもアカウ<br>ントを開単に入力することができます。<br>なたは、父 おとうさん<br>母 おかあさん<br>子ども本人<br>祖父 おじいさん<br>本<br>和母 おばあさん<br>た<br>、<br>本<br>たたい<br>、<br>本<br>、<br>、<br>、<br>、<br>、<br>、<br>、<br>、<br>、<br>、<br>、<br>、<br>、                                                                                                    |
| ⑤子ども情報登録 QR<br>コードを読み取る                                                                                                    | ⑥学校 ID、アカウン<br>ト、PW が入力される                                                                                                    | ⑦子どもとの続柄を<br>選択する                                                                                                    | 叔父     おじさん       叔母     おばさん                                                                                                    |
| ようこそ C4th Home & School へ<br>スカじてたさい<br>のにコードを読み取ることで、学校ID・子どもアカウ<br>ントを簡単に入力することで、学校ID・子どもアカウ<br>のにコード院取<br>または、以下から直接入力してください。<br>子どもアカウント<br>子どもアカウント<br>子ども形証PW<br>ション・<br>米面アカウントの場合には、人力は不要です。<br>子どもの疑所を選択してください                                                                                                    | P校の選択     Appt るようにないの学校を与ってしてください     Fight のの学校を与ってしてください     Fight のの学校を与ってしてくたさい     Fight のの学校を与ってしてくたさい     Fight のの学校を与ってしてくたさい     Fight のの学校を与ってしてくたさい     Fight のの学校を与ってしてくたさい     Fight のの学校を与ってしてくたさい     Fight のの学校を与ってしてくたさい     Fight のの学校を与ってしてくたさい     Fight のの学校を与うてしてくたさい     Fight のの学校を与うてしてくたさい     Fight のの学校を与うてしてくたさい     Fight のの学校を与うてしてくたさい     Fight のの学校を与うてい     Fight のの学校を与うてしてい     Fight のの学校を与うてしてい     Fight のの学校を与うてい     Fight のの学校を与うてい     Fight のの学校を与うてい     Fight のの学校を与うてい      Fight のの学校を与うてい      Fight のの学校を与うてい                                                                                                    | <ul> <li>A marka issue A for a construction of the construction of the constructio</li></ul> | All Software 40       100       20, ● <ul> <li></li></ul>                                                                                                    |
| ⑧「次へ」 をタップ                                                                                                    | ⑨学校名と子どもの名前を確認し、「確定する」をタップ                                                                                                    | ⑩プロフィール登録利<br>用規約しを入れ、「同意<br>する」をタップ                                                                                                    | <ul> <li>①保護者の名前、メール</li> <li>アドレス、ID、PWを入力</li> <li>し、登録する</li> </ul>                                                                                                    |

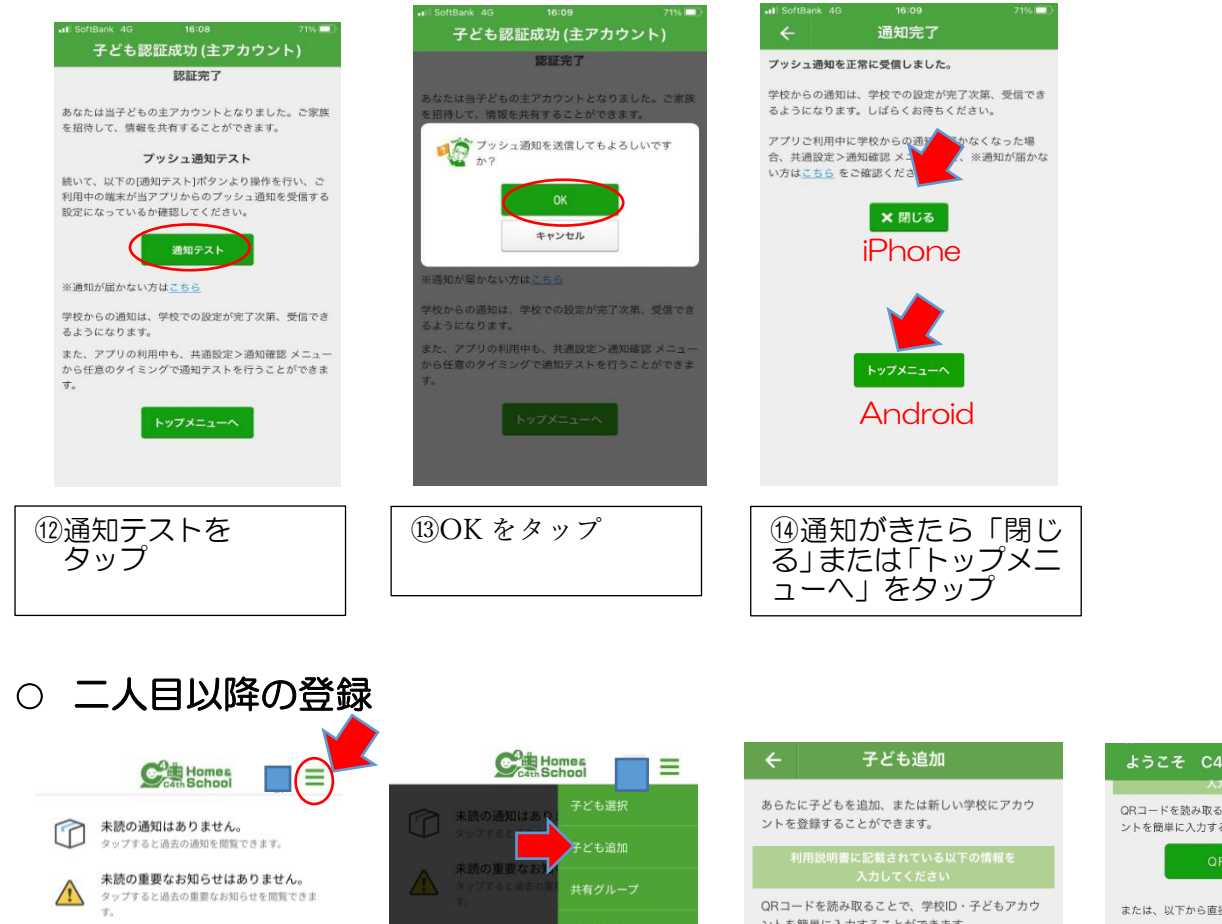

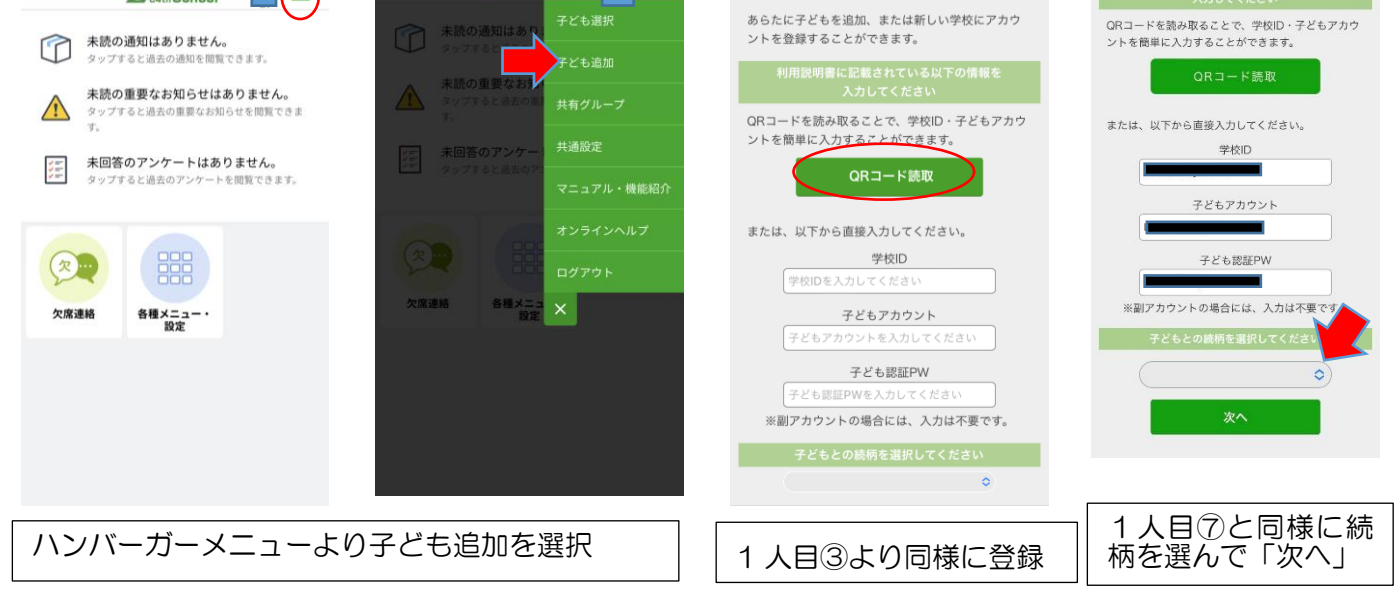

表示された学校名を選んで、そのあとは1人目の⑫と同じようにプッシュ通知テストを行って追加完了です。